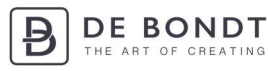

# User Instructions for OPN-2006 De Bondt BV

You'll need:

- Opticon Scanner
- USB cable
- Lanyard
- Quick Start Guide

Check out the short instructional video at www.debondtbv.com/scanner

## Step 1: Turn on the OPN-2006 Orderscanner and charge

- To turn on your orderscanner, press and hold down the small button
  (1) until you hear a beep. A blue light will begin to flash on the scanner
  (3).
- To charge your orderscanner simply connect it via a USB cable to your computer.
- Note that when the orderscanner isn't connected to a device it will automatically turn off after a minute.

## Step 2: Connect to your smartphone or tablet

- On your smartphone or tablet go to settings and turn on Bluetooth.
- Double check that the blue light is still flashing on the orderscanner (3).
- In the list of detected devices you should see the orderscanner appear as OPN2006\_[XXXX].
- Click on the orderscanner and wait for it to connect to your device.
- Once connected you will hear the orderscanner beep once again.

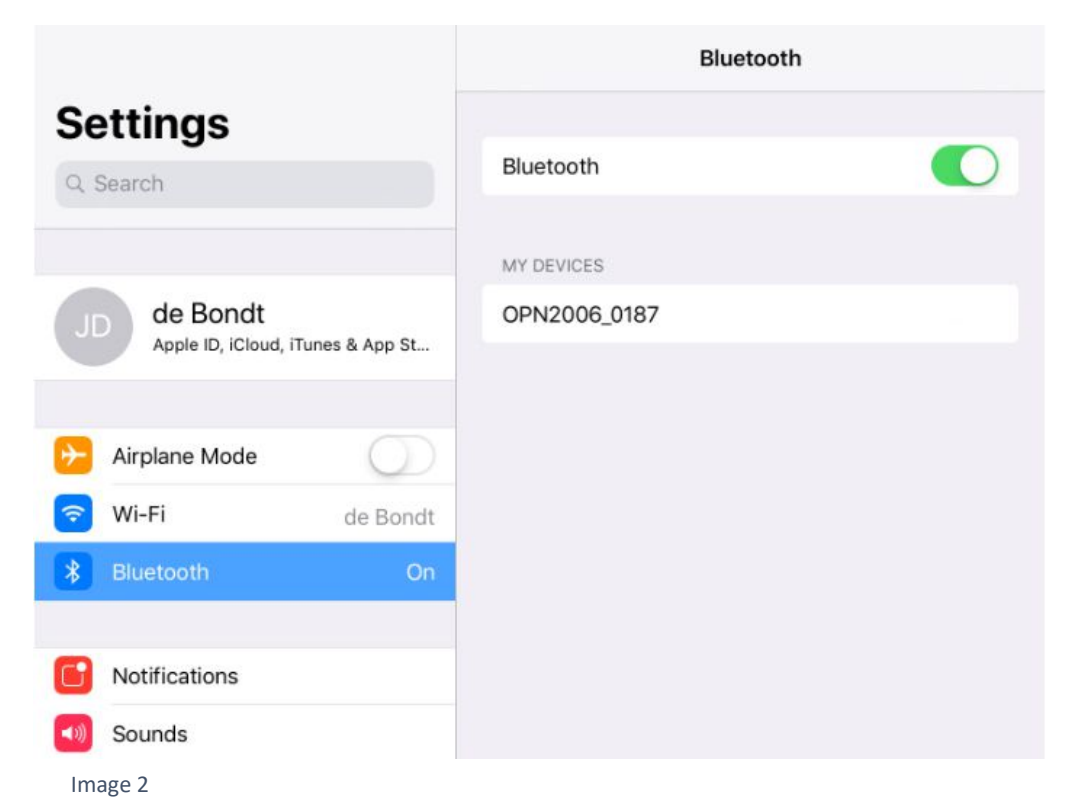

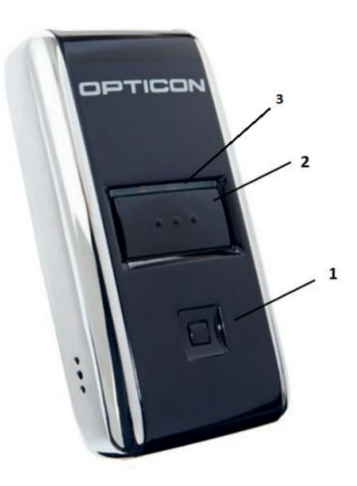

Image 1

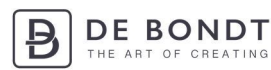

#### Step 3: Head to the Scan Import webpage and start scanning!

- On your smartphone or tablet head to <u>www.debondtbv.com</u>.
- Login to your account.
- Click on Service and then Scan Import.
- Press the large button (2) on your orderscanner and hold over the barcode of the item you wish to order. Keep pressing the button until your hear a beep.
- Check on your device whether the item has been correctly scanned.
- All scanned items should now appear in your shopping cart.

1x scan means you have ordered 1 item. Wanting to order more that? Then simply scan the item as many times as you wish to order it by following the same procedure as outlined above.

To view how your screen should look as you scan items, see Image 3 below.

Green: The item has been successfully added to your shopping cart.

Orange: The item is unfortunately out of stock. It has not been added to your shopping cart. Red: The barcode is damaged or the item is no longer available. Tip: search for the item manually using the item number or product name.

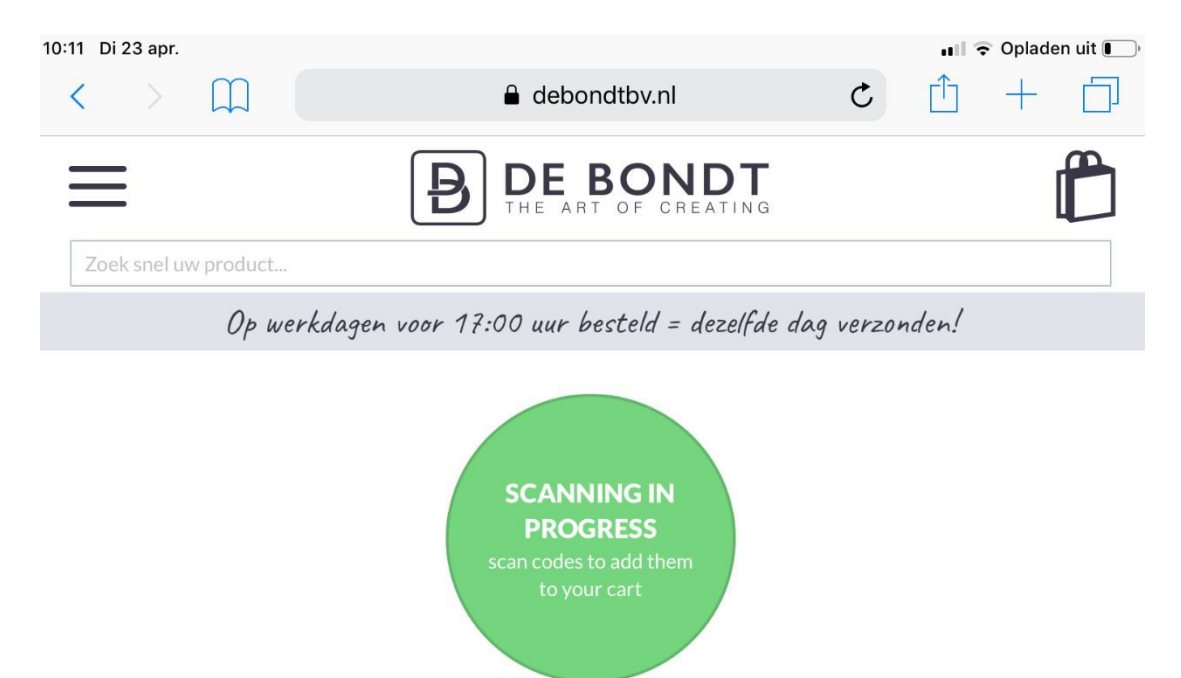

When scanning the results will be shown in the log below

<mark>871773894165</mark> / helaas niet gevonden 96166 / Scheepjes Garen draaischijf hout - 1st helaas niet op voorraad 1665-841 / Scheepjes Stone Washed XL 10x50 gr - 841 Moon Stone successfully added to shopping cart

Image 3

## Step 4: Place your order and turn off the OPN-2006 Orderscanner

Once you have completed adding items to your shopping cart, complete your order as per usual! In your shopping cart, you should see all of the items that you have scanned and the corresponding quantities.

The orderscanner will turn itself off after an hour. To do this yourself, simply press and hold down the small button (1) until you hear a beep.

## Take note:

-:();

- If the light (3) starts flashing orange, it means your orderscanner is almost flat and needs recharging.
- When the light (3) is flashing red, it means your orderscanner is in the process of charging. It will turn green once fully charged.
- If a barcode won't scan then it is most likely damaged or incomplete. In this case, try searching for the item manually in our webshop.

Sometimes when using Apple iPhones and iPads your keyboard won't pop up. If this is the case, scan the barcode on the Quick Start Guide below under the title IOS Keyboard Toggle: Enable.

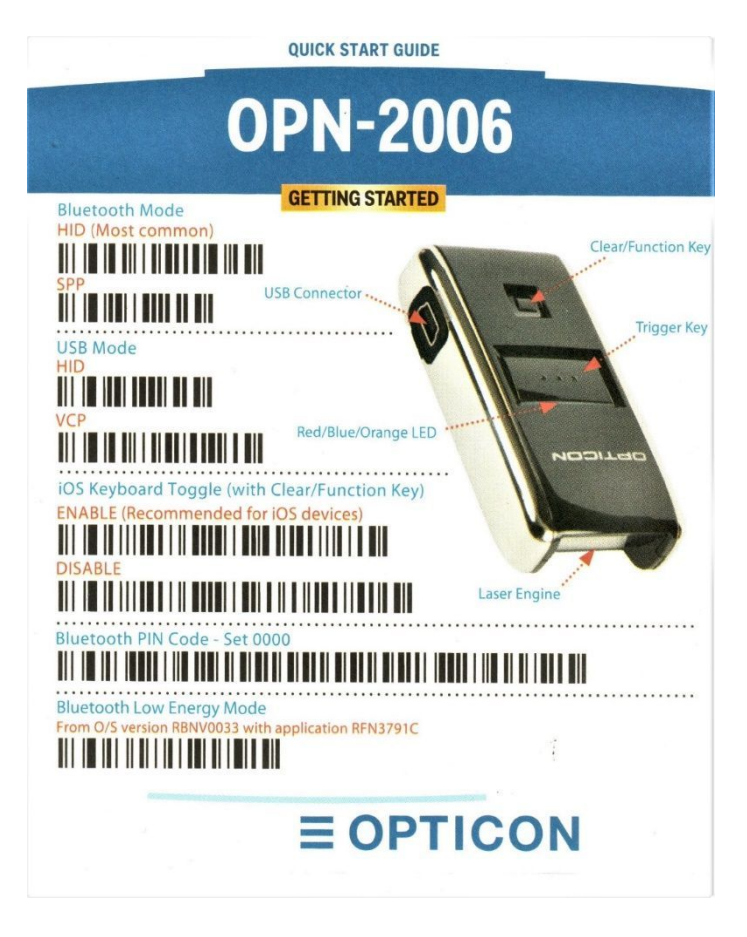

Image 4